## NEC製家庭用蓄電システム ネットワーク修復手順書

# 【対象型式】

<Gen2> ESS-H-002006B ESS-H-002006B2 ESS-H-002006B2A

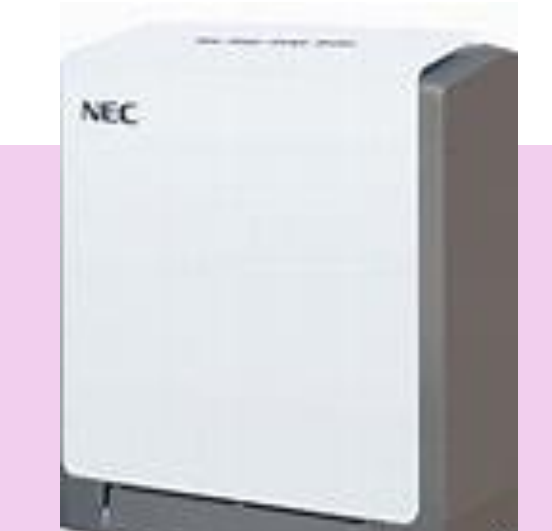

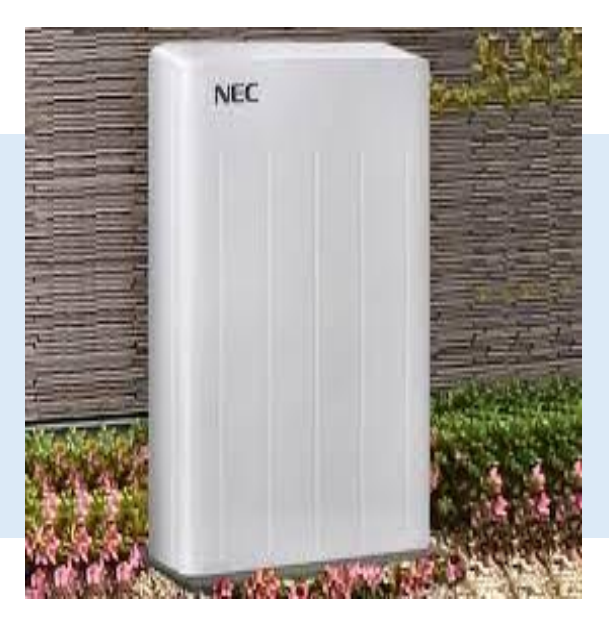

< Gen3 > ESS-003007C0 ESS-003007C1 ESS-P05004D0

### もくじ

はじめに(IPv4/IPv6について) ・・・3

### ネットワーク接続NGについて

| Gen2 | Gen2のお客さま | •••7 |
|------|-----------|------|
| Gen3 | Gen3のお客さま | 9    |

| 確認・修復手順について  | •••11 |
|--------------|-------|
| LANケーブルのお客さま | •••12 |
| PLC接続のお客さま   | •••13 |
| 無線LANのお客さま   | •••15 |

### 操作パネルリセット方法

| Gen2 | Gen2のお客さま | •••17 |
|------|-----------|-------|
| Gen3 | Gen3のお客さま | •••19 |

さいごに

···21

Gen3

はじめに(IPv4/IPv6について)・・・

ご自宅のインターネットの環境は、蓄電システム の設置当時とお変わりありませんか?

※万が一変更されており、変更後、IPv6になっている場合、接続は出来ません。

ご契約されているプロバイダー・ルーターのメー カーにお問い合わせの上、蓄電池に接続されて いるインターネット回線が「IPv4」で接続がされて いる状態を構築してください。

※お客さまにてプロバイダとご契約、ルーターの 選出をいただいており、個々にご契約内容が異 なる為、TRENDEでは確認・変更や設定等を 遠隔で行うことは出来ません。

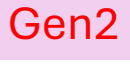

## 【iPhone版 IPv4/IPv6の調査方法】

## ①設定画面よりWi-Fiを選択

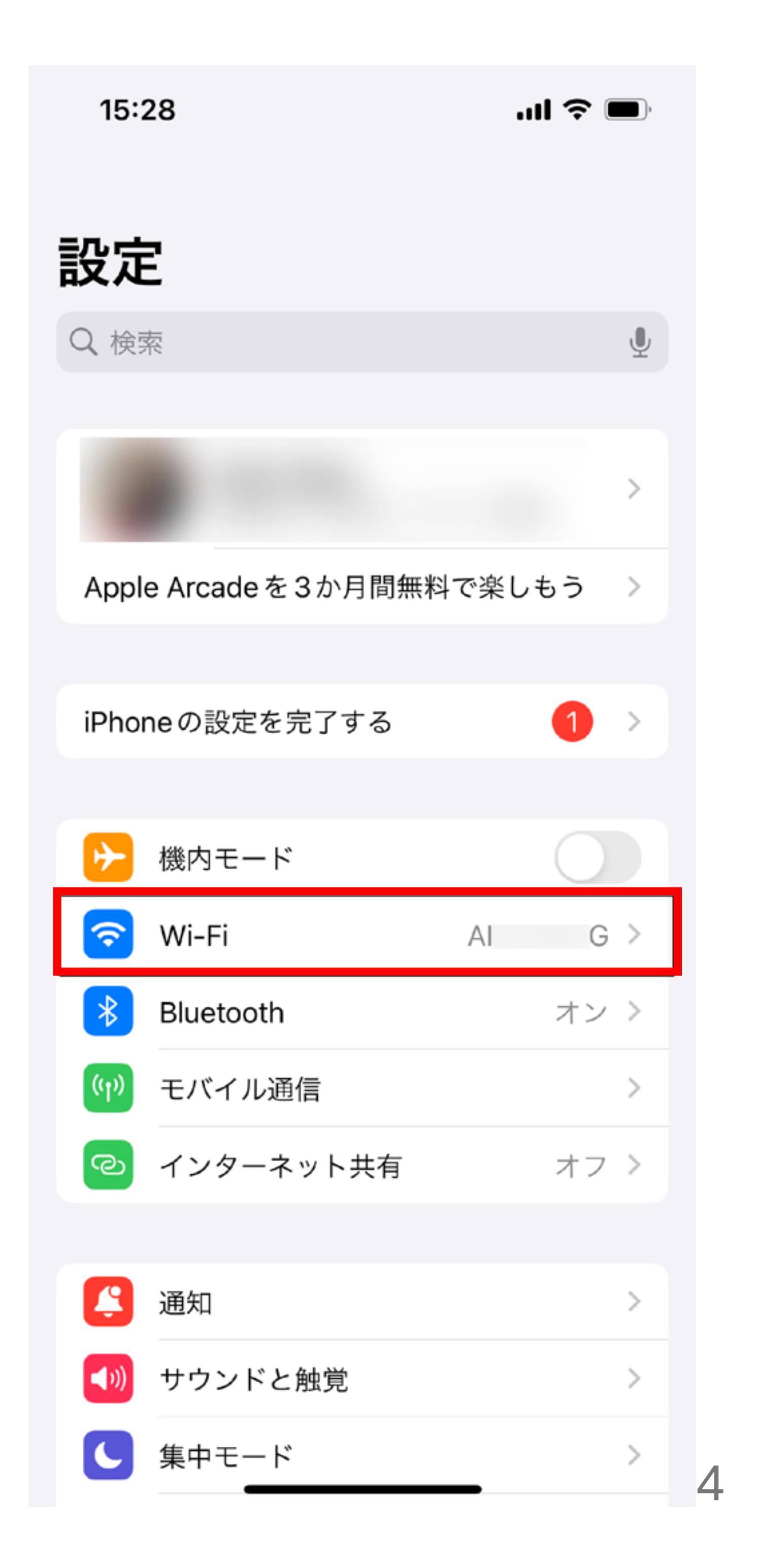

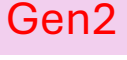

## 【iPhone版 IPv4/IPv6の調査方法】

## ②ご自宅のWi-Fiの右横の①を 押下

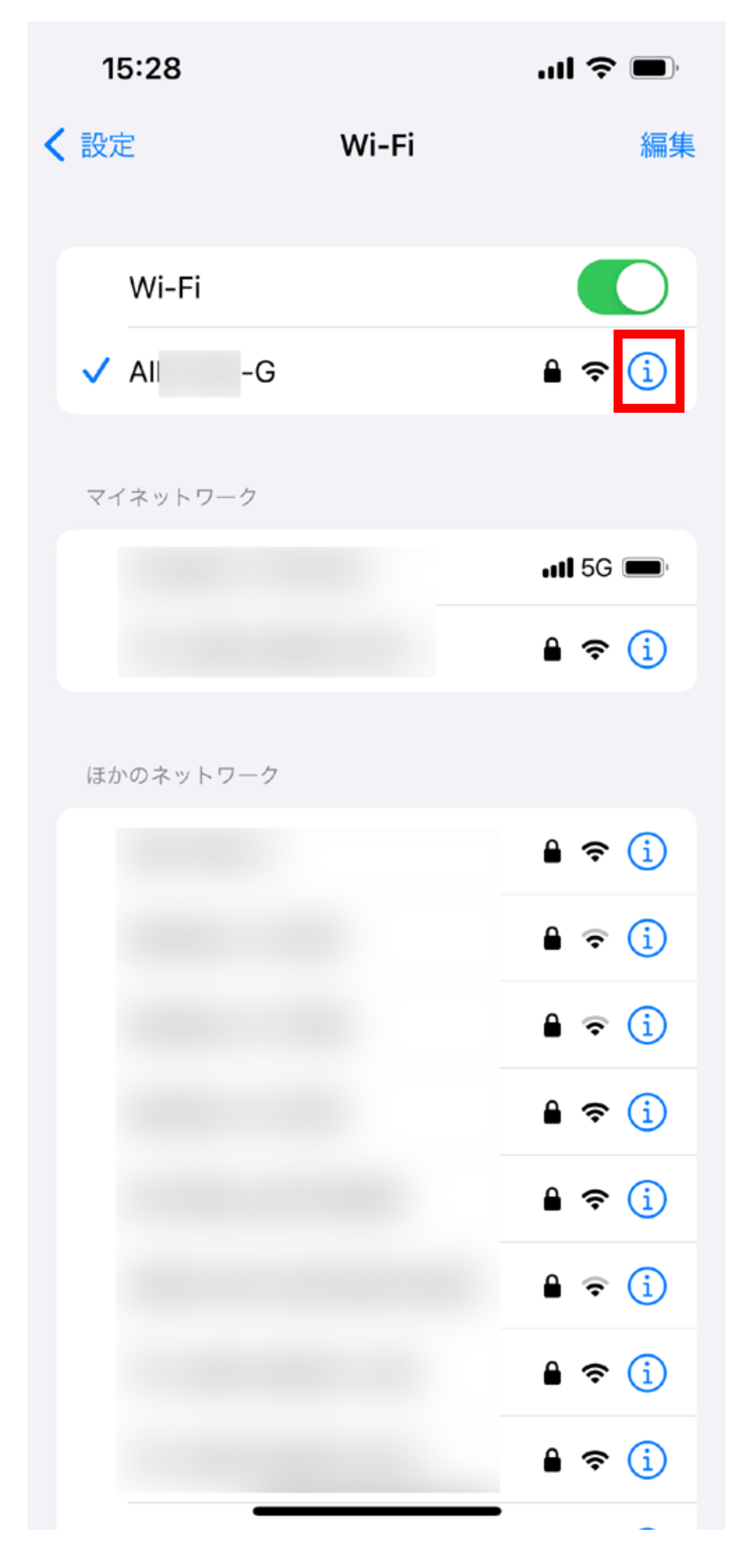

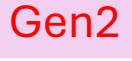

## 【iPhone版 IPv4/IPv6の調査方法】

③赤枠部分でIPV4かIPV6を確認 →IPv6と表示されている場合、接続は出 来ません

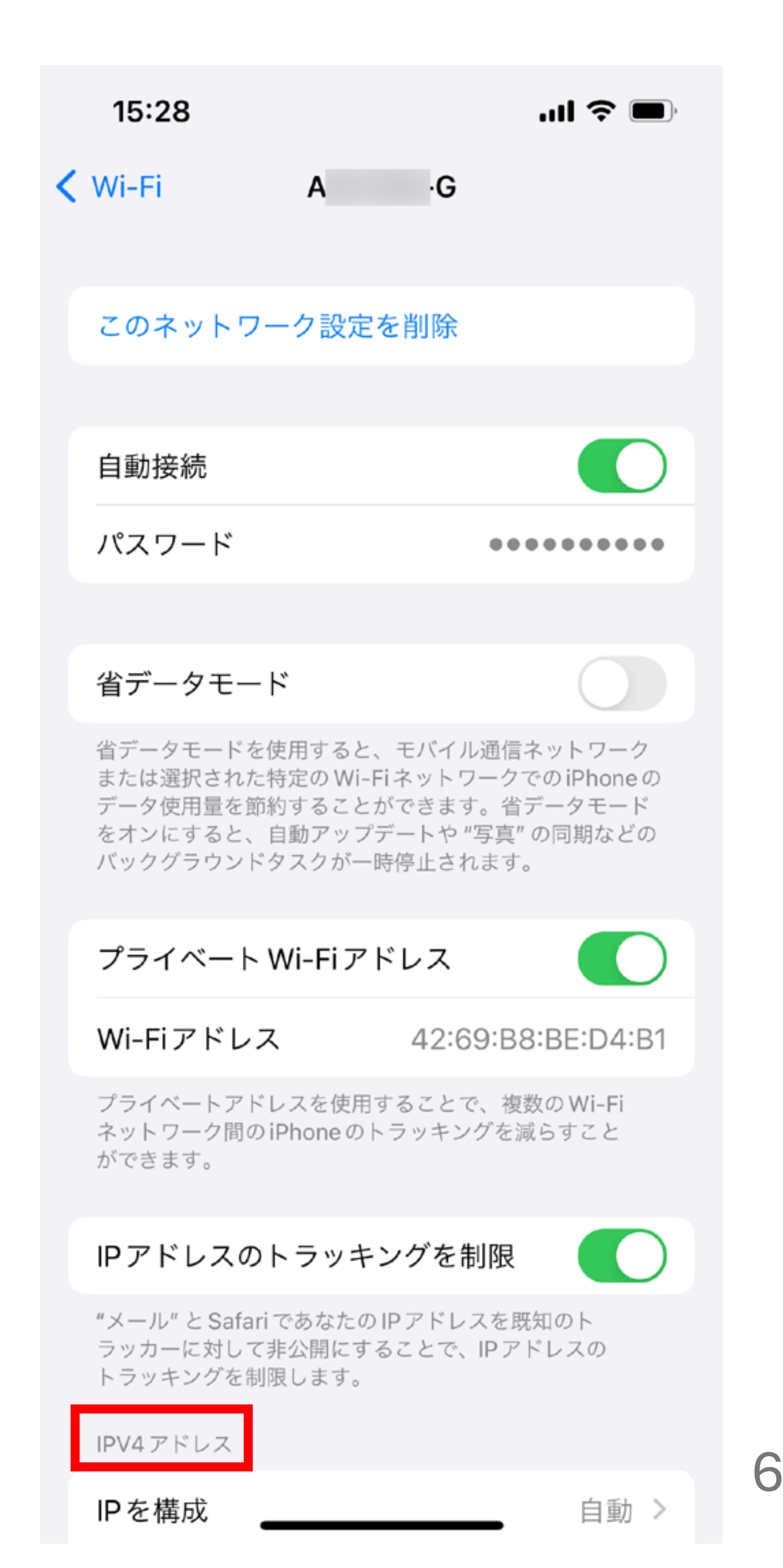

## ネットワークセツゾクNGについて

## ESS-H-002006B ESS-H-002006B2 ESS-H-002006B2A

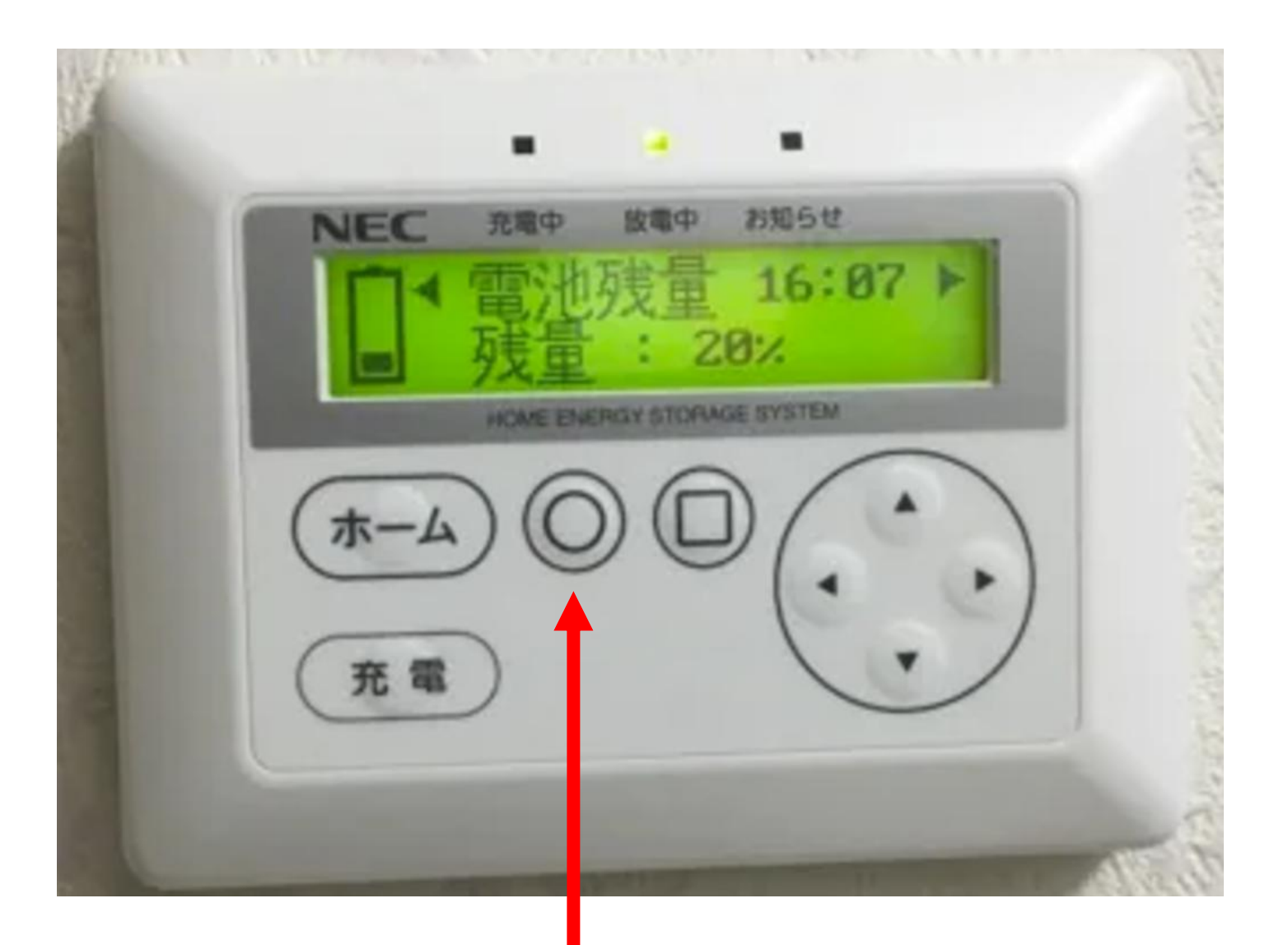

〇ボタンを押下すると液晶画面が表 示されます。

下記のように上位サーバ接続状態画 面に「接続:NG」が表示されています とお客さまのインターネット環境に蓄電 システムが接続できておりません。

本手順書を参考にネット接続環境を 確認いただき、蓄電システムを再起動 して常時接続状態になるようお願い 致します。

●ネットワーク未接続状態

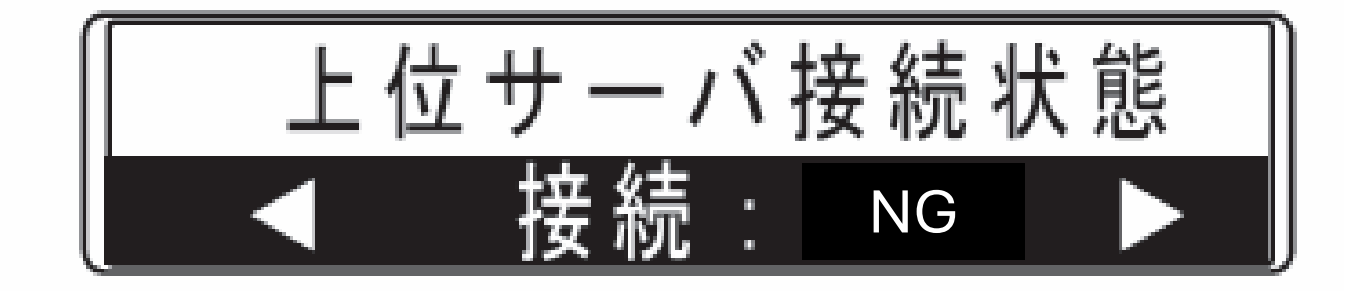

●ネットワーク接続状態

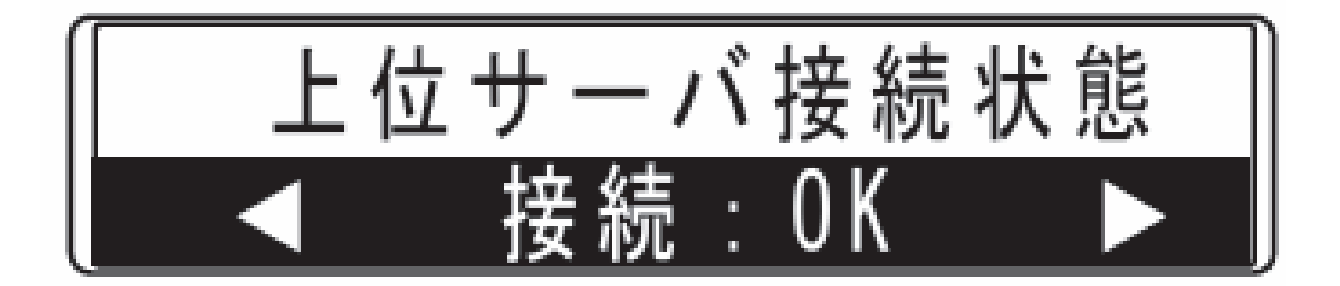

8

## ネットワークセツゾクNGについて

## ESS-003007C0 ESS-003007C1 ESS-P05004D0

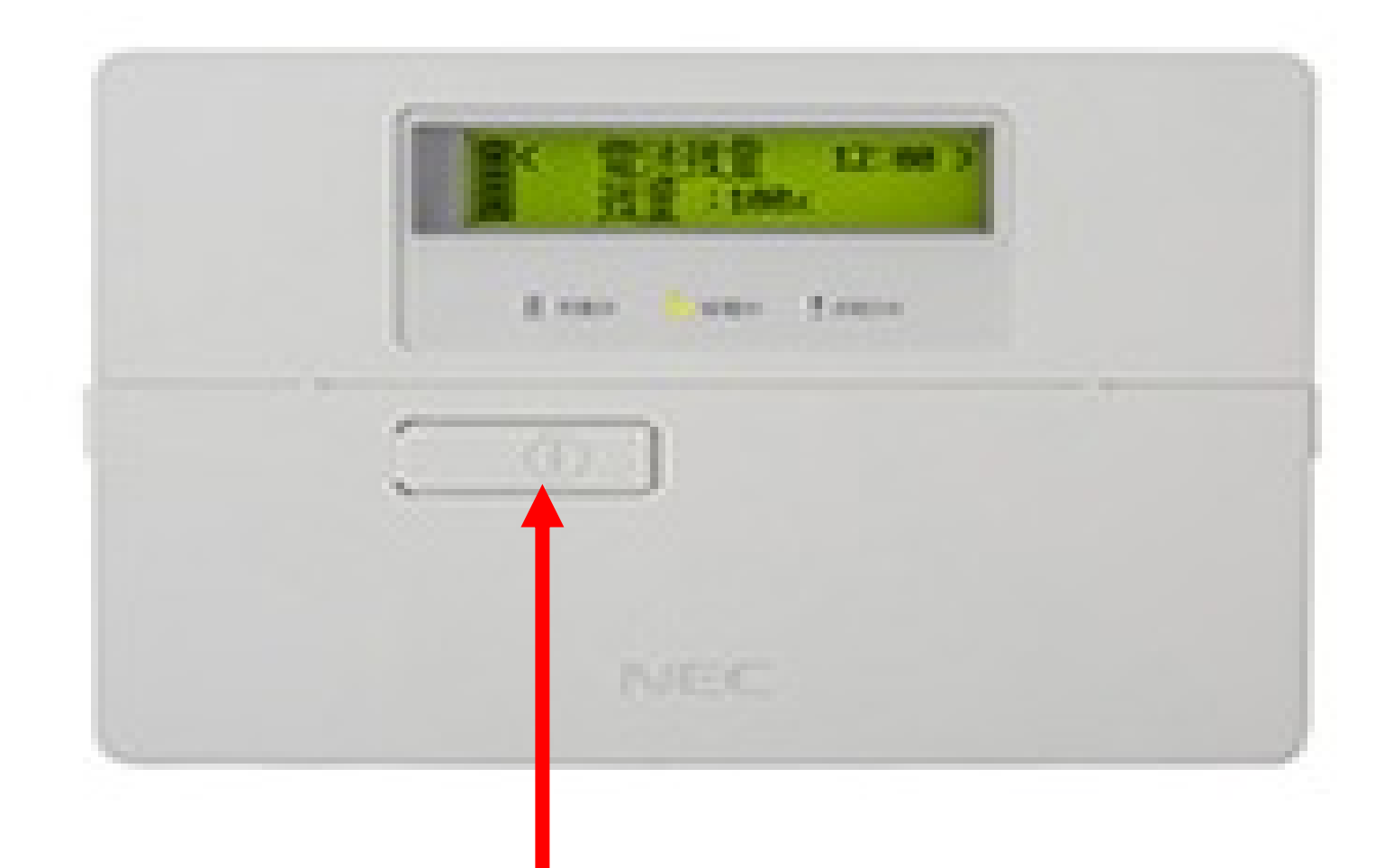

日常は液晶画面が消えています。 情報ボタン(i)ボタンを押下すると液晶画

# 面が表示されます。

下記のように画面右下にネットワーク セツゾクNGが表示されていますとお客 さまのインターネット環境に蓄電システ ムが接続できておりません。

本手順書を参考にネット接続環境を 確認いただき、蓄電システムを再起動 して常時接続状態になるようお願い 致します。

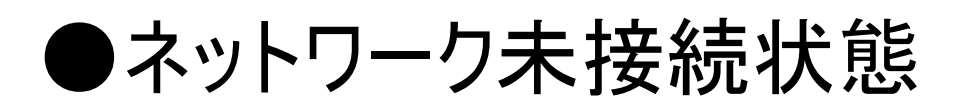

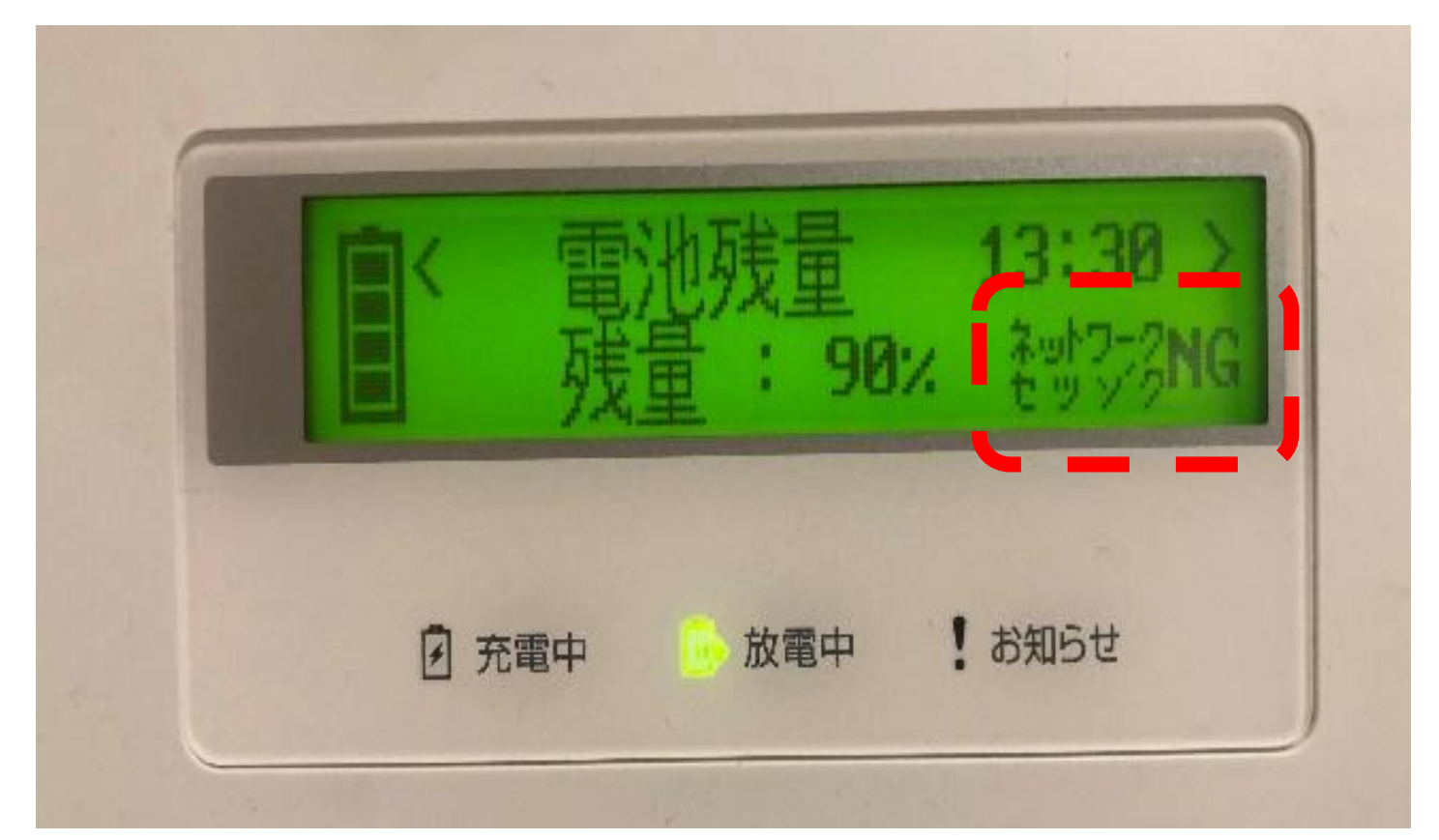

●ネットワーク接続状態

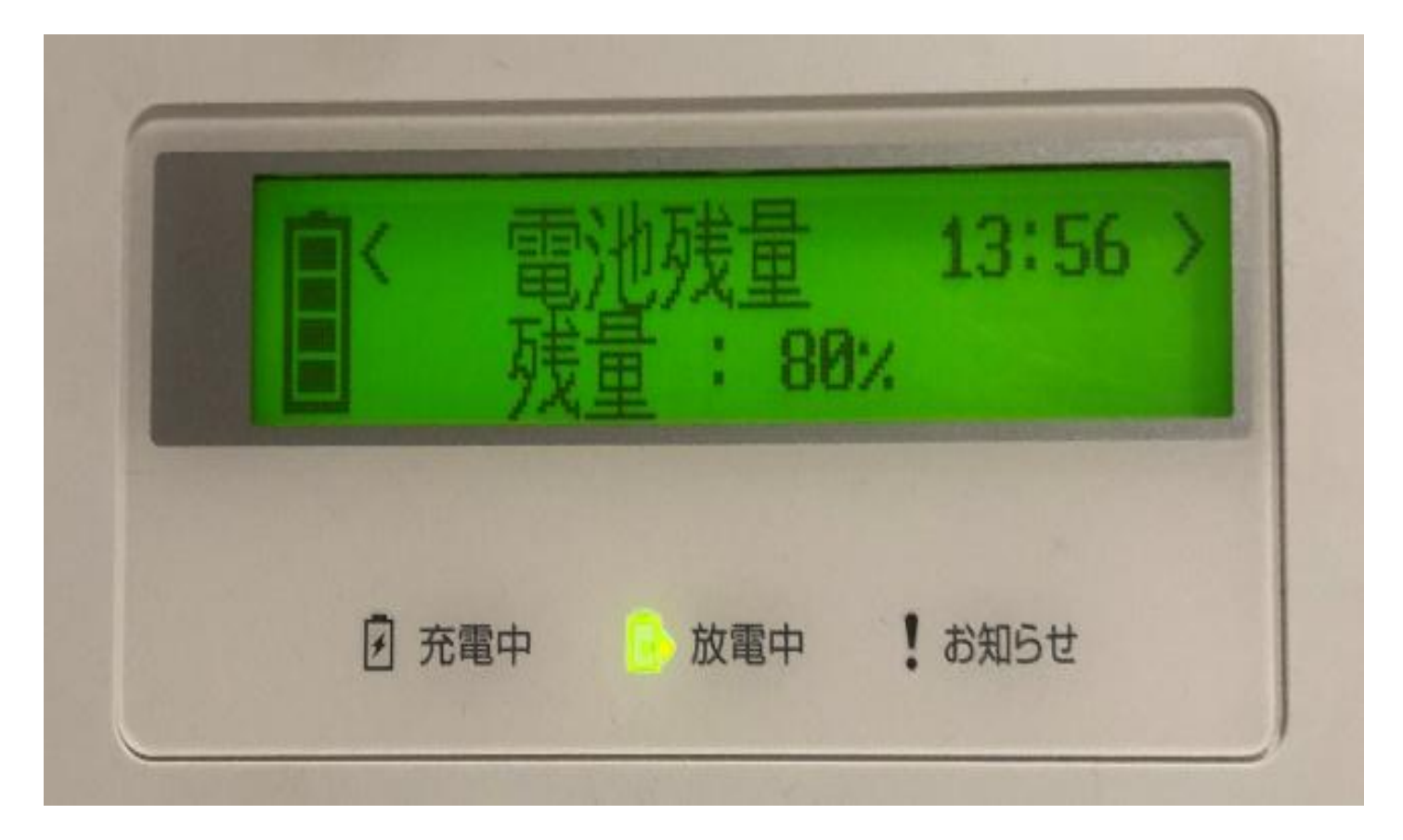

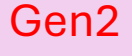

## 以下の順番で行ってください

ネットワーク機器の確認・再起動

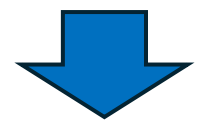

## 蓄電池(操作パネル)再起動

### 新築等で蓄電池を設置されたお客さま

⇒ LANケーブル接続 ・・・12ページ

既にお住いの建屋に蓄電池を設置された お客さま

- ⇒ PLC接続 ・・・13ページ
- ⇒ 無線LAN接続 ・・・15ページ

Gen3

LANケーブル接続 (新築等で蓄電池を設置されたお客さま)

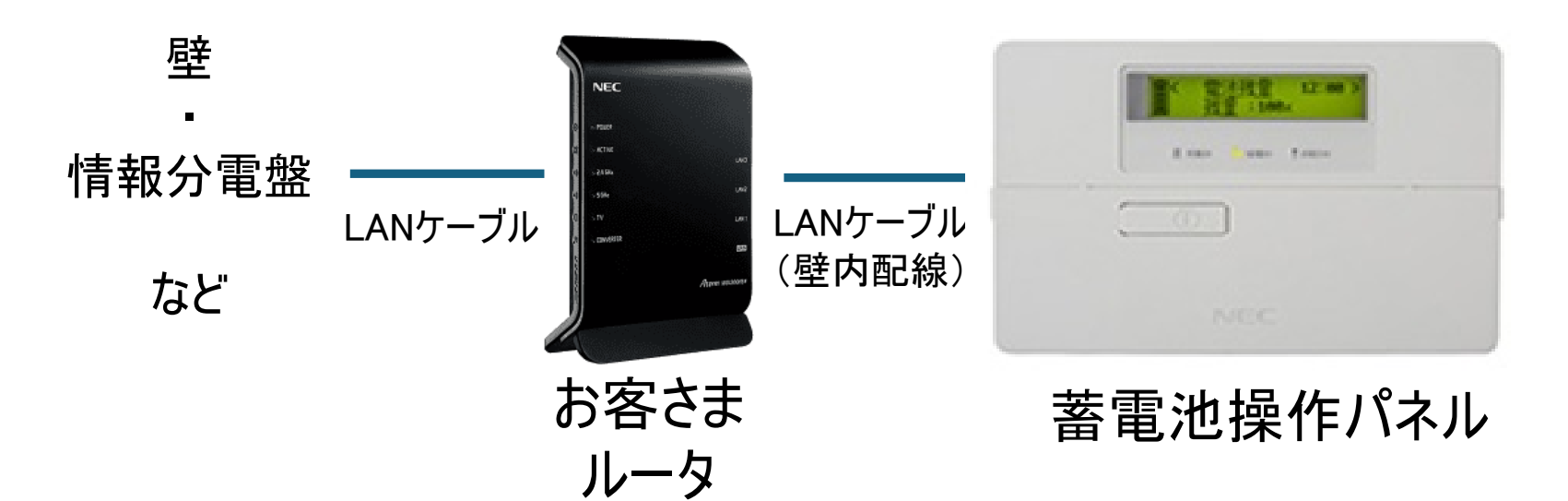

### 確認事項

LANケーブルはルータのLANポートに差し込まれていますか?

※ ONU(光回線やCATVのモデム)等に差し込まれていませんか? ※ WANポートでは接続できません

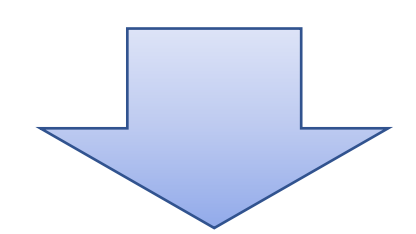

## 操作パネルからのLANケーブルは下記のような 場所に配線されています

壁に設置されているLANコンセントから配線が出ているケース

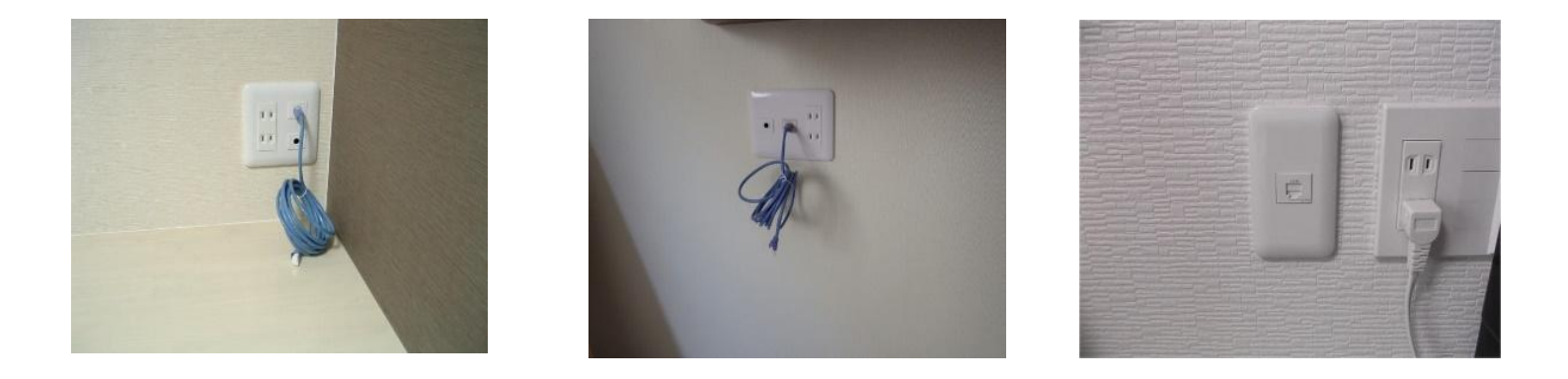

#### 情報分電盤に配線が出ているケース

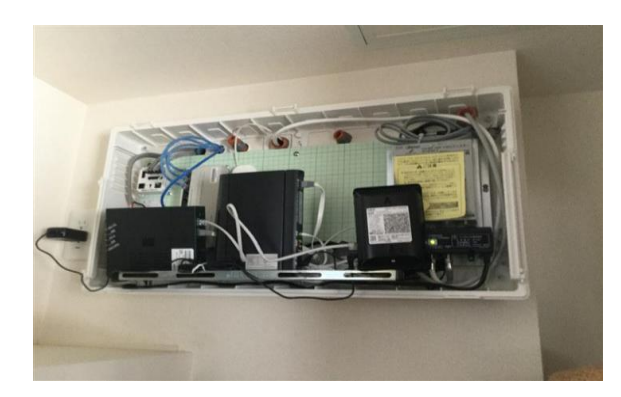

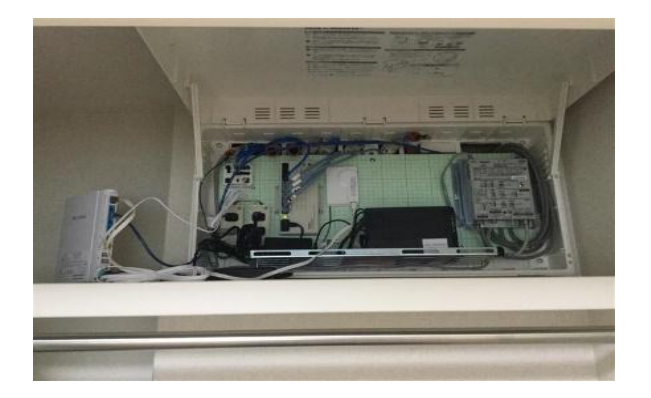

12

確認したら・・・ 15ページへ

Gen3

### PLC接続 (既にお住まいの建屋に蓄電池を設置されたお客さま)

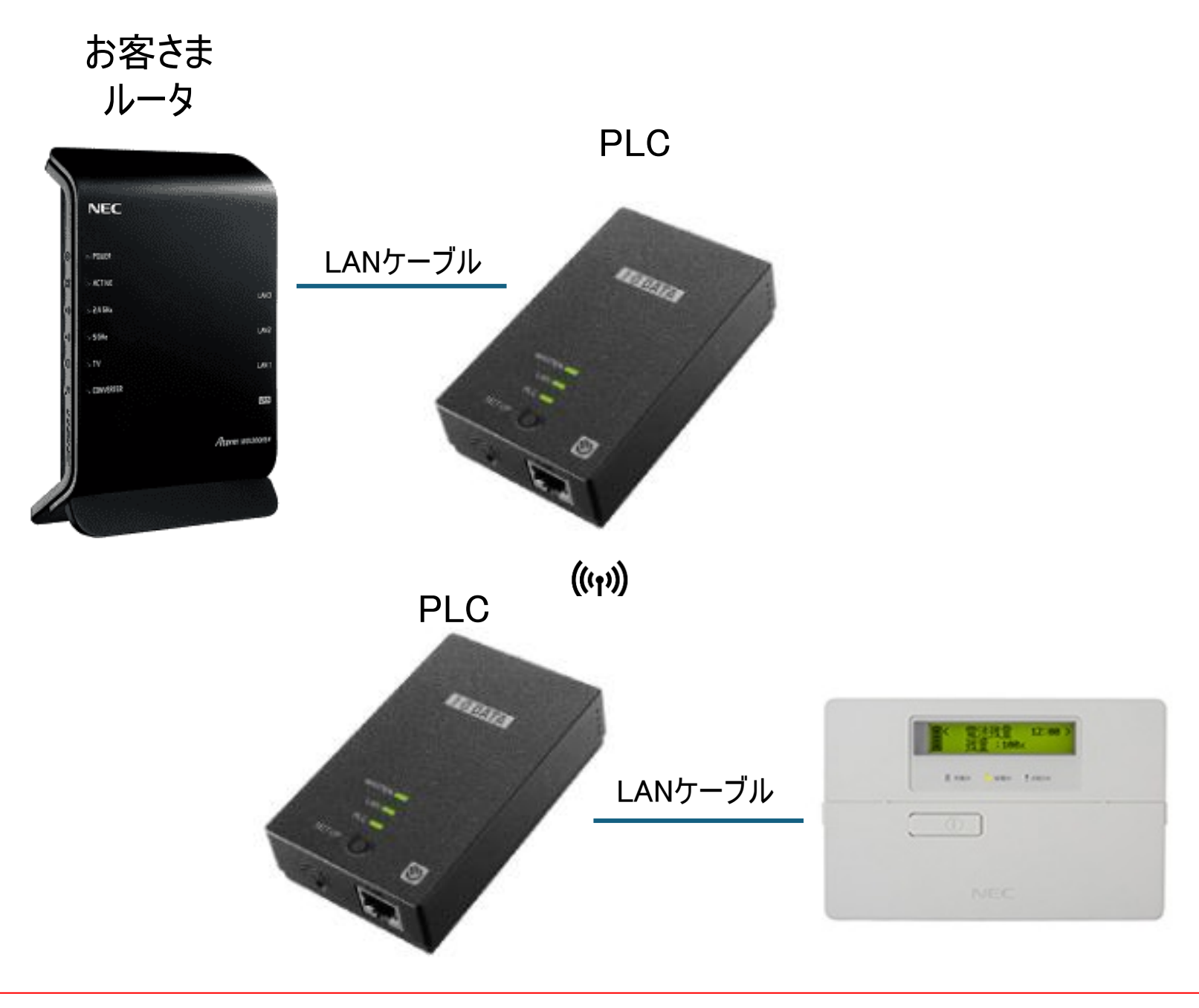

### 確認事項

PLCアダプタがお客さまルータにLANケーブルで接続されていますか?

⇒ 正しく接続されている場合は、一度コンセントからPLCを抜き、再度差し込んでく ださい(再起動します)。

※PLCは親子機のセットです。片方しかない場合、接続が出来ません。

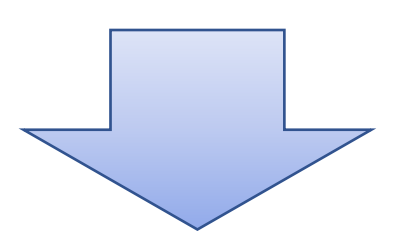

PLC設置例(再起動する場合は、PLCアダプタがコンセントに刺さっておりますので、一度 アダプタをコンセントから抜いて、再度差し込んでください)

ルータ側

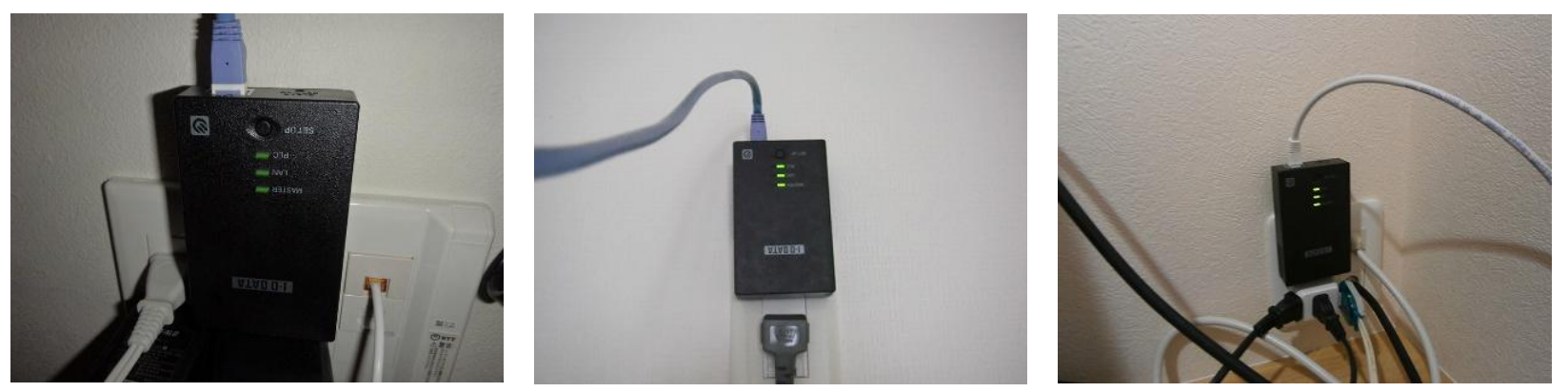

#### 分電盤側(分電盤内は充電部があるため、感電には十分ご注意ください)

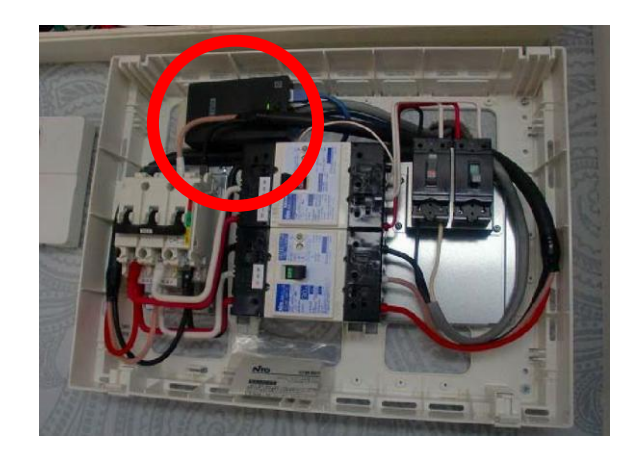

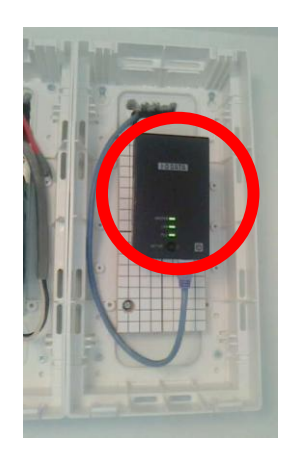

|        | 正常時         |             |
|--------|-------------|-------------|
| 正常時    | 親機          | 子機          |
| MASTER | ■緑点灯        | □不灯         |
| LAN    | ■緑点灯<br>緑点滅 | ■緑点灯<br>緑点滅 |
| PLC    | ■緑点灯        | ■緑点灯        |

※PLC 親機・子機それぞれが、上記表示となっていない場合、正しく 接続がされておりません。

再度、PLCの再起動(PLCアダプタの抜き差し)をお願いいたします。

Gen2

正しく点灯していることを確認したら・・・17ページへ

### 正しく点灯していることを確認したら・・・19ページへ

Gen3

### 無線LAN接続 (既にお住まいの建屋に蓄電池を設置されたお客さま)

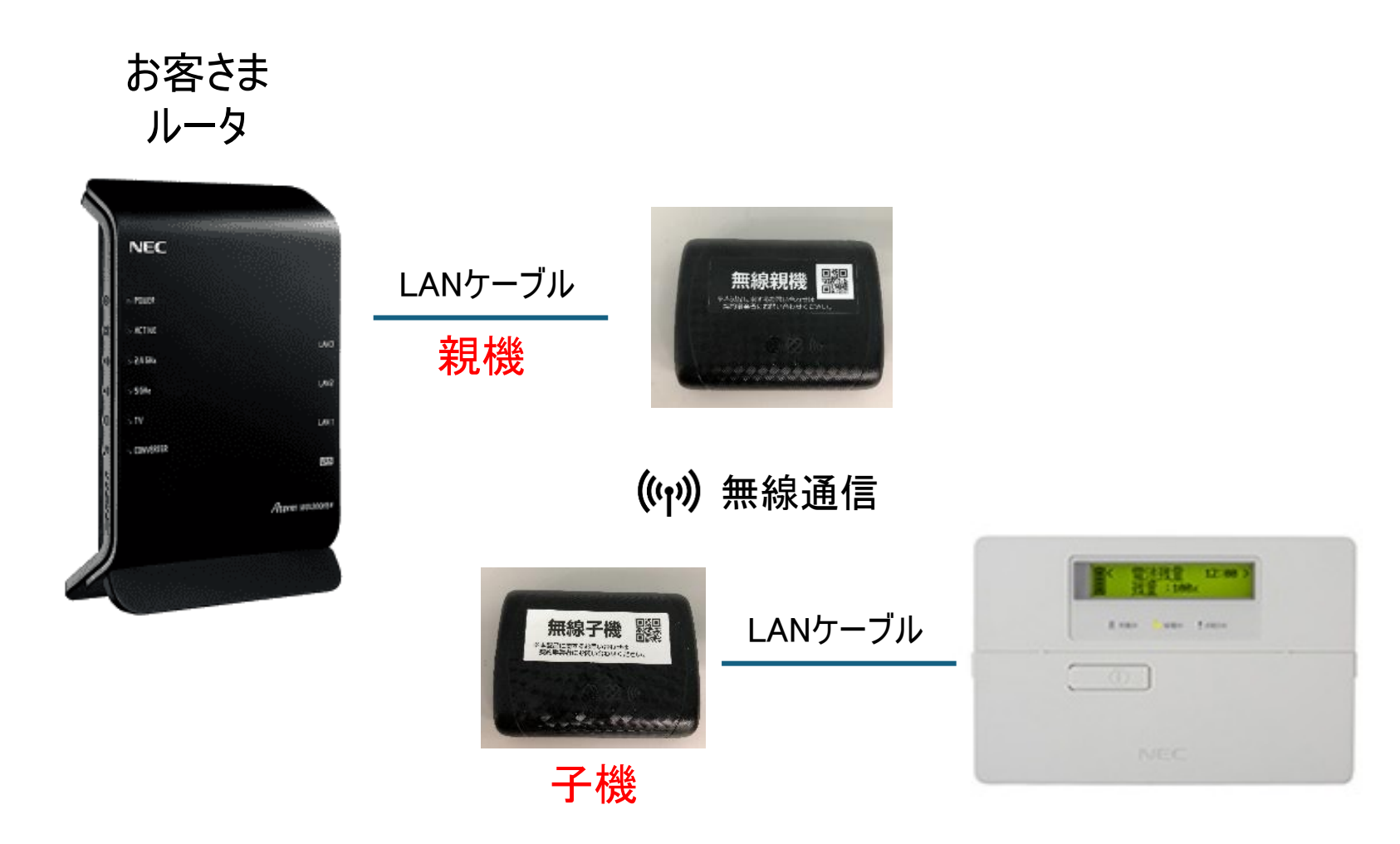

### ●確認事項

ルータにLANケーブルで接続されていますか? 電源は供給されていますか?(USB給電、またはACアダプタ) ⇒ 一度電源を抜いて、再度接続をしてください(再起動) ※無線LANは親子機セットです。片方しかない場合、接続が出来ません。

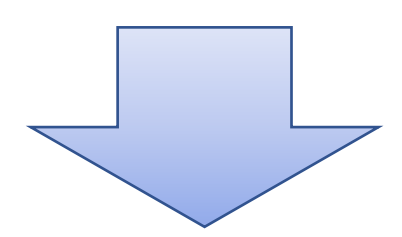

無線LAN設置例 親機設置例

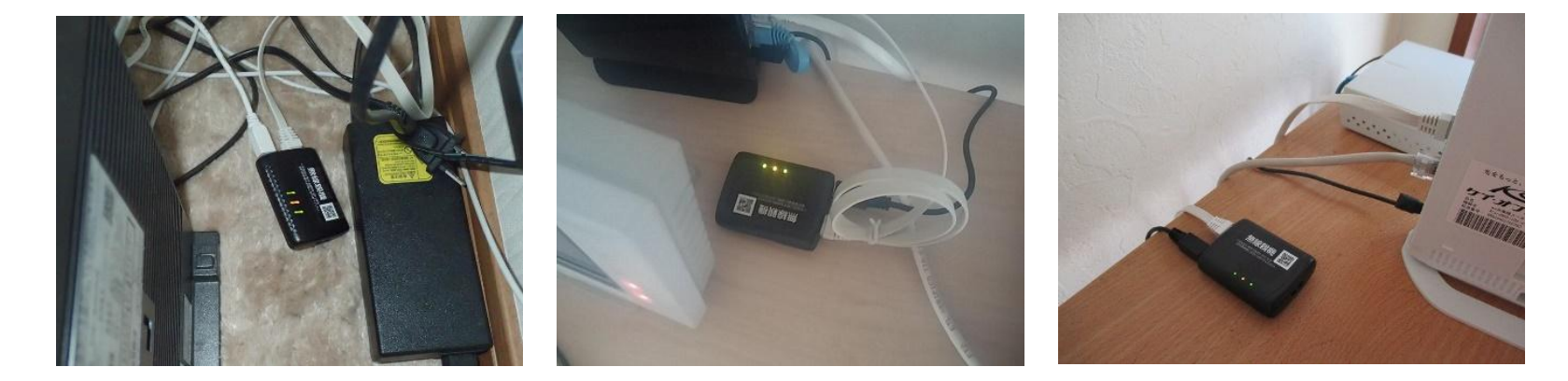

#### 無線子機設置例 (分電盤内は充電部があるため、感電には十分ご注意ください)

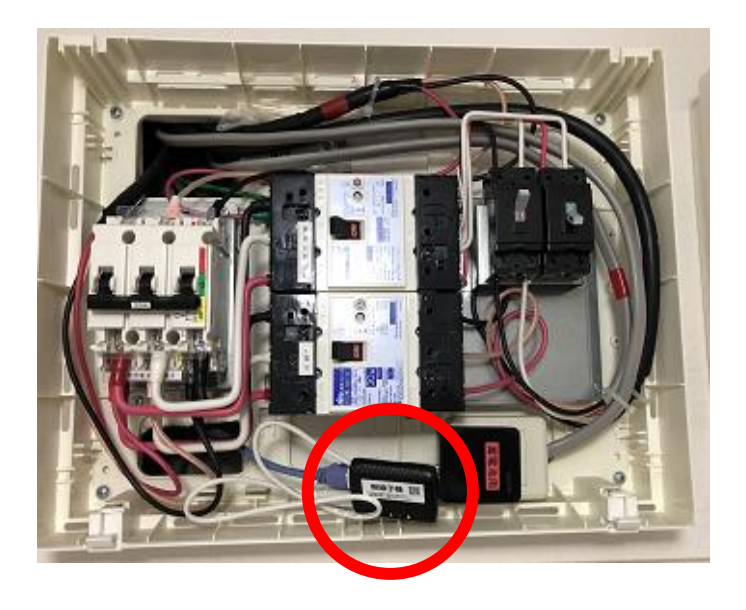

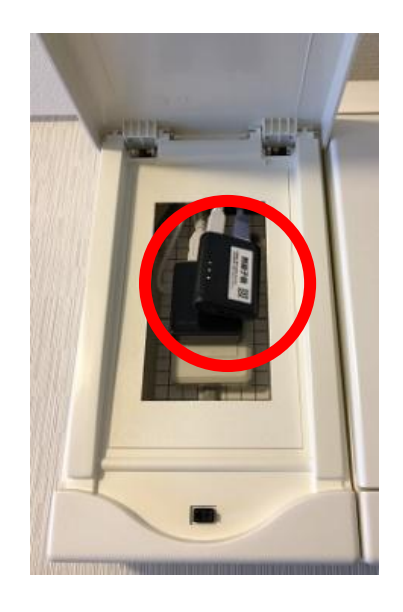

|        | Gen2  |      |
|--------|-------|------|
|        | Gen3  |      |
| [      | 正常時   | ]    |
|        | 親機    | 子機   |
| POWER  | ● 緑点灯 | ●緑点灯 |
| ACTIVE | ● 橙点灯 | ●橙点灯 |
| AIR    | ● 緑点滅 | ●橙点滅 |

※無線LAN 親機・子機それぞれが、上記表示となっていない場合、 正しく接続がされておりません。

再度、無線LANの再起動をお願いいたします。

Gen2

正しく点灯していることを確認したら・・・17ページへ

### 正しく点灯していることを確認したら・・・19ページへ

## 操作パネルリセット方法

ご注意 システムいコントローラーの電源スイッチは高い 位置にあります。脚立等を使用しての作業時 は転倒・落下にご注意してください

システムコントローラの右脇に小さなカバーがあり、内部に蓄電池システムの再起動用の電源 スイッチがあります

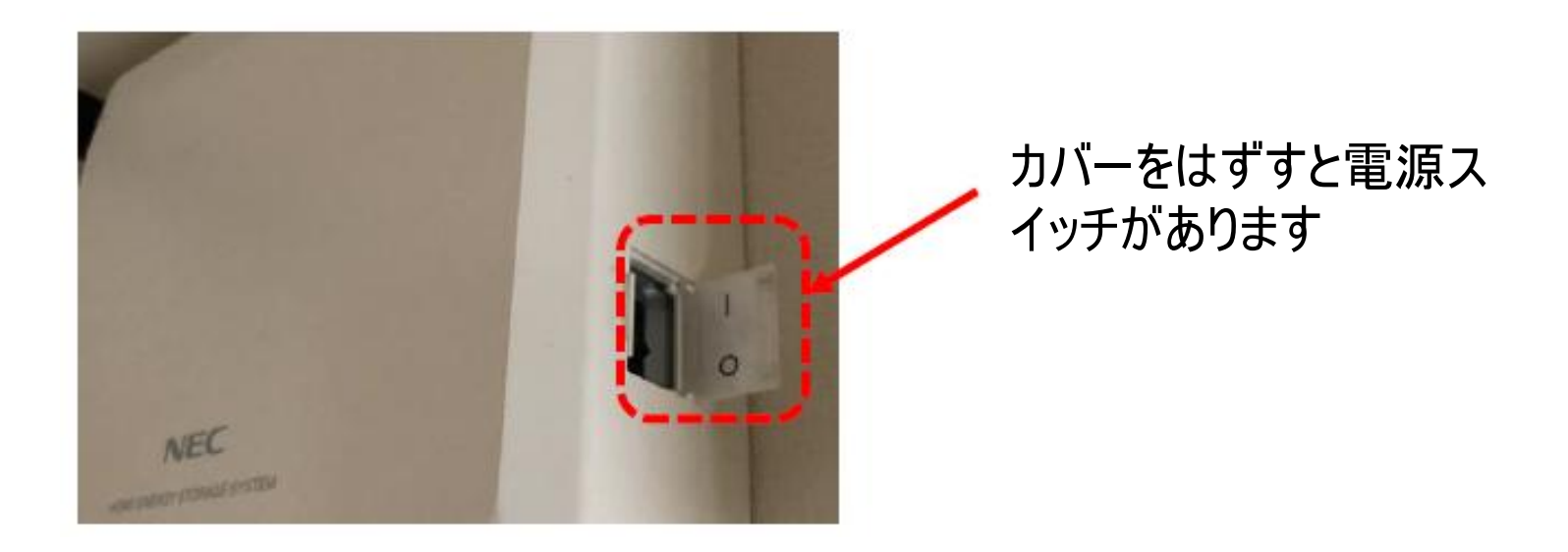

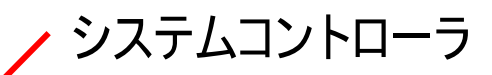

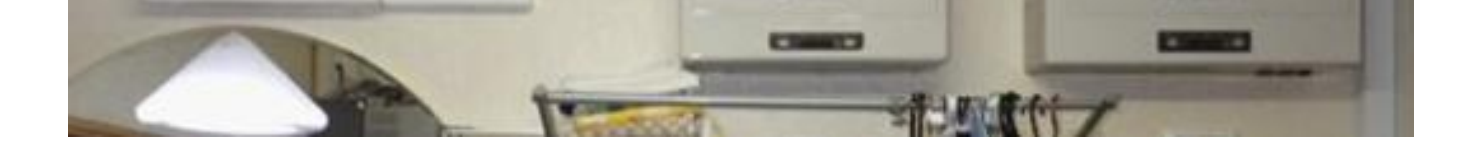

### 電源をOFFにすると操作パネルの表示が消えます

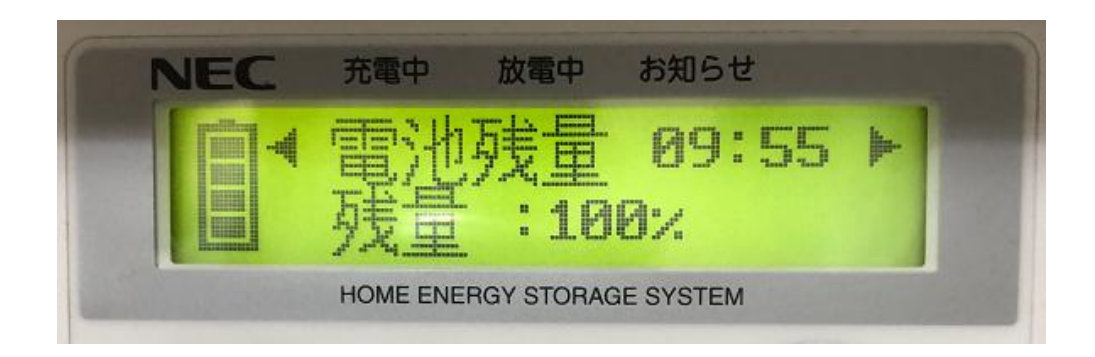

## 操作パネルリセット方法

### 操作パネルのボタンにより操作を行います 操作するボタンは下記3つとなります

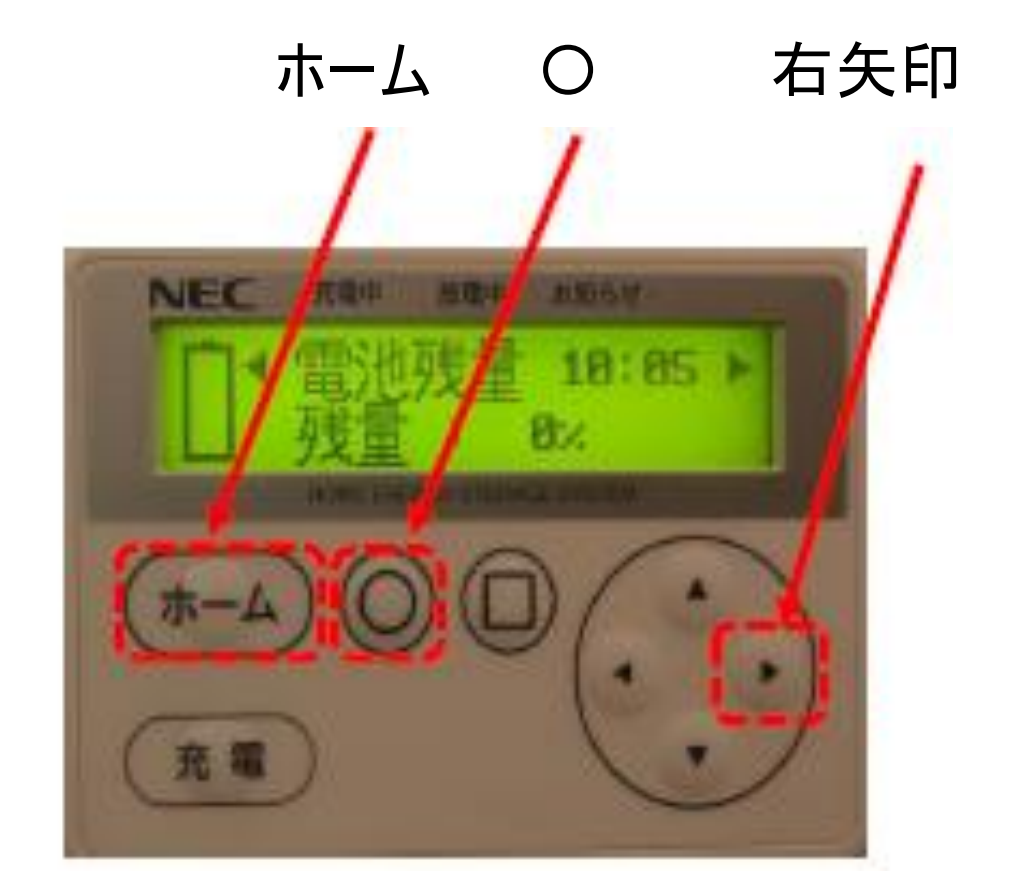

### ①「ホーム」ボタンを押下します ※バックライトが点灯して表示が出ます

②「〇」ボタンを押下します

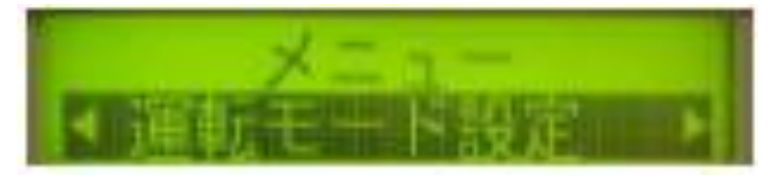

### ③「右矢印」ボタンを押下します

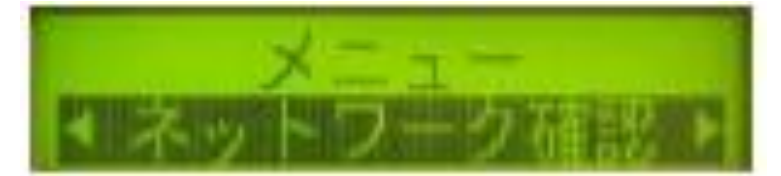

### ④「〇」ボタンを押下します 表示される数字が「192」から始まることを確認してください

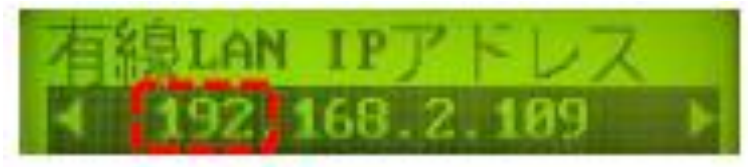

### ⑤「右矢印」ボタンを押下します <mark>接続:OK</mark>が表示されていればネットワークへ接続されています

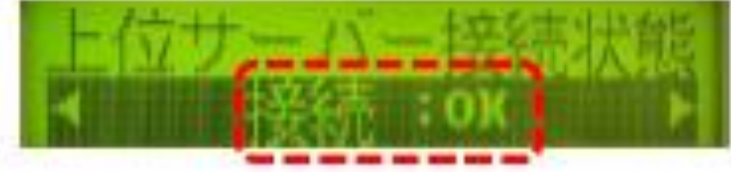

18

### ⑥「ホーム」ボタンを押下すると初期画面に戻ります

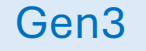

## 操作パネルリセット方法

1. バックライトが点灯していないときは「i 情報」ボタンを押下してください

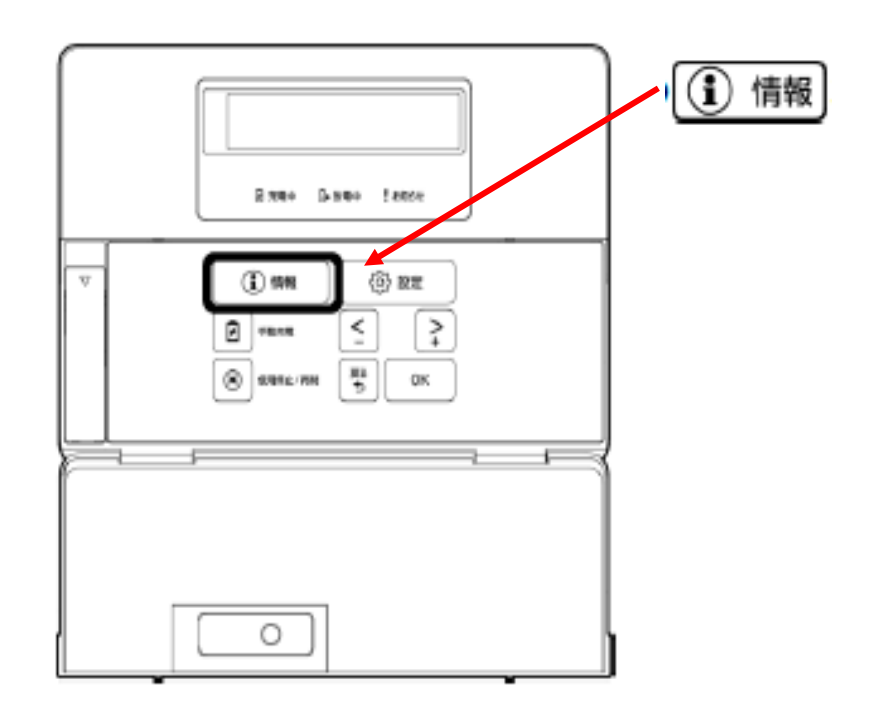

2. 次に操作パネル底面にあるリセットスイッチを表示が消えるまで(約5
秒)

押下してください。表示が消えれば離して下さい。

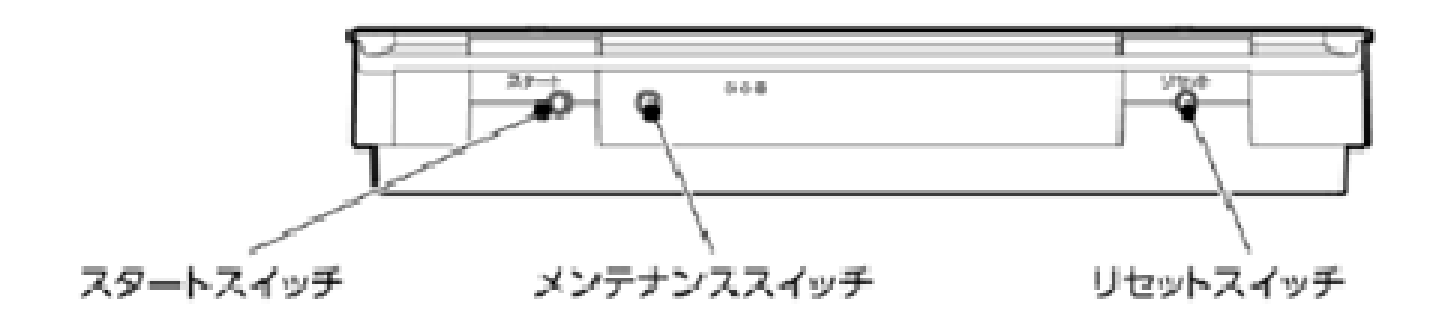

システムの再起動が始まりますと以下の順に画面表示が遷移します。

| ENERGY         | 半レエ小 |
|----------------|------|
| STORAGE SYSTEM | 剱秒   |

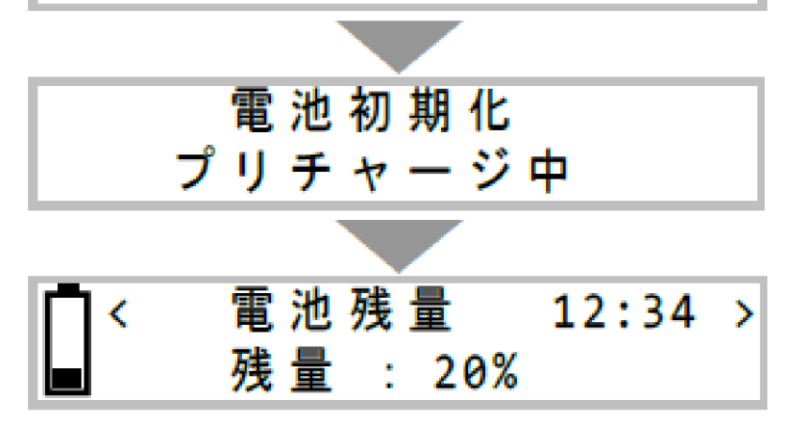

数分

※途中タイムアウトで画面消灯します

10分ほど経過後、情報ボタン押下 していただくと待ち受けの初期画面に なります

## 操作パネルリセット方法

3. 蓄電システムが立ち上がったらネットワーク接続の確認操作を行います

|   | 8 38+ 9-38+ 1 esta                                                                                                    |  |
|---|----------------------------------------------------------------------------------------------------|--|
| V | () яни     () али       () яни     () али       () яни |  |
|   | - i                                                                                                    |  |
|   |                                                                                                    |  |

・「設定」ボタンを押下します

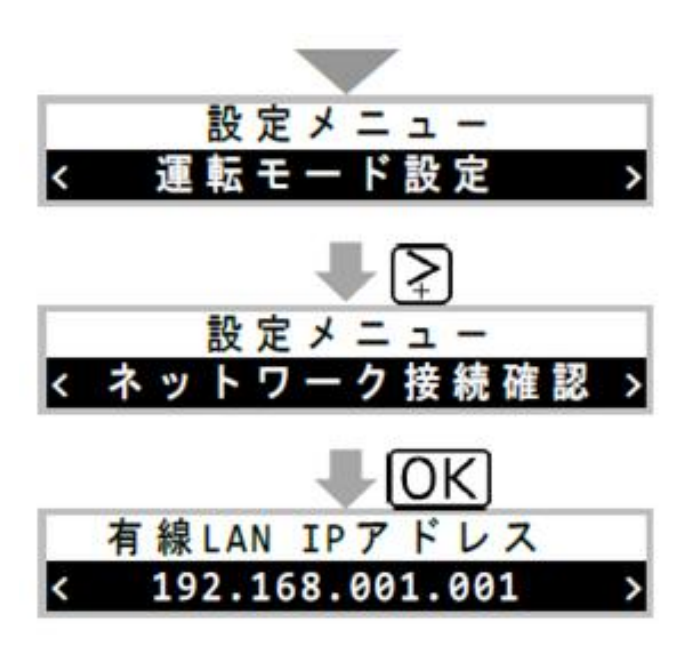

・表示が「運転モード設定」になります

この状態で「右矢印 +キー」を2回押下してください

「有線IPアドレス」が表示されます
「192」で始まることを確認してください
続けて「右矢印 +キー」を押下してください

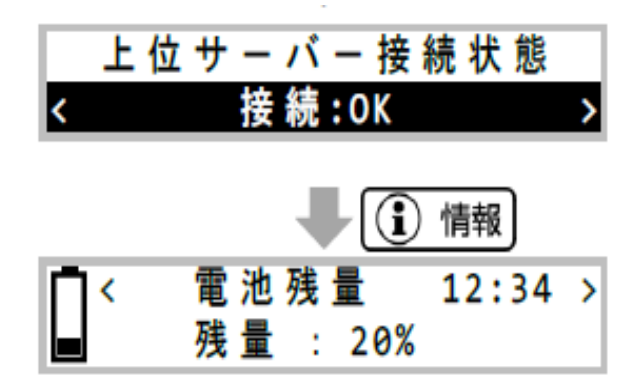

- ・操作パネルの画面で「接続:OK」が表示されていれば接続OKです
- •「i 情報」ボタンを押下して左のような初期 画面に戻っていることを確認ください

### 下記のような画面表示の際は接続ができていない状態です

IPアドレスが192以外で始まる場合 ⇒蓄電池とルータ間の接続が確立されていません

IPアドレスが192で始まるが接続:NGの場合 ⇒ルータからインターネットへ出て行かないケースです お客さまのルータ等の電源リセット等をお願いします

#### Gen3

#### さいごに・・・

本手順書に沿って修復作業を行っていただきましても、改善しない 場合は、お客さま負担にはなりますが、以下の改善方法がございま すので、ご検討をお願いいたします。

#### ①NECによる訪問サービス(有償)

ご自宅のインターネット環境が不明やご自身での修復が難しく、訪 問での対応をご希望のお客さまは当社フリーダイヤルまでご連絡をお 願いいたします。

(ご参考)出張費:4.5~8万円(税込)

#### ②新しい通信機器の送付(有償)

PLC・無線LANのランプが7ページ・9ページの正常点灯となっていない場合、機器の不良が考えられます。機器不良のほか、機器を紛失してしまった場合は、有償にて新しいPLC・無線LANをご用意することも可能ですので、当社フリーダイヤルまでご連絡をお願いいたします。

(ご参考)機器代:1.5万円(税込)

#### ③ご自身での通信機器のご購入と設定

お客さまにて同等の通信機器(PLC・無線LAN)をご購入をいただ き、蓄電システムのインターネット接続環境を構築していただく。イン ターネット接続環境を構築いただいた後には、必ず蓄電池の操作パ ネルにてリセットをかけていただきますよう、お願いいたします。

誠に恐縮ですが、ご契約いただいております、蓄電システムレンタル サービス契約では、蓄電システムのインターネット環境の維持は、お 客さまの責任とご負担となっておりますので、何卒ご理解のほどよろし くお願いいたします。

<ご参考>

蓄電システムレンタルサービス契約(抜粋)

【契約事項】 第9条(付帯サービス提供の条件) お客さまは、お客さまの責任と負担により、レンタル期間中、 蓄電システムの常時インターネット接続を維持し(接続用機器 の修理・交換、接続環境の改善等、インターネット接続の障害 となる事由の解消を含みます)、当社は、蓄電システムがイン ターネット接続されていることを条件として、レンタル期間中、 付帯サービスを提供します。

蓄電システム・レンタルサービス契約説明書 Ⅲ. 契約の重要事項 6. インターネットの常時接続が必須です 蓄電システムを、常時、インターネット接続していただきます。 お客さまご自身でインターネット接続環境をご用意いただき、 費用(回線利用料金、接続機器代金など)をご負担ください。